## CLIENT: HOW TO LOG INTO CENTRAL REACH

| 1. (                                                              | Go to the <b>Central Reach login</b>     | Cen                                                                                                    | tral <b>Reach</b>                    |                                      |  |
|-------------------------------------------------------------------|------------------------------------------|----------------------------------------------------------------------------------------------------|--------------------------------------|--------------------------------------|--|
| ł                                                                 | page:                                    |                                                                                                    |                                      |                                      |  |
| <u>1</u>                                                          | https://members.centralreach.co          |                                                                                                    |                                      |                                      |  |
| 2.                                                                | Click "Forgot password"                  | Usemame                                                                                                    | Login to CentralRea                  | ach                                  |  |
|                                                                   | <b>.</b> .                               | 0                                                                                                    |                                      |                                      |  |
|                                                                   |                                          | By logging in your                                                                                                    | re agreeing to the terms of service. |                                      |  |
|                                                                   |                                          | F                                                                                                    | rgot Password?                       |                                      |  |
| 3. 1                                                              | Enter Username, which is your            | Reset You                                                                                                    | r Password                           |                                      |  |
|                                                                   | email address.<br>Click " <b>Peset</b> " |                                                                                                    |                                      |                                      |  |
| 4. (                                                              | CIICK KESEI                              | your email address                                                                                                    | Reset                                |                                      |  |
|                                                                   |                                          | or enter my email I d                                                                                                    | Ion't know either of these           |                                      |  |
|                                                                   |                                          | Back                                                                                                    | to login                             |                                      |  |
| 5. (                                                              | Check your email for the Central         | Central <b>Reach</b>                                                                                                    |                                      | Login                                |  |
| F                                                                 | Reach link to reset your password        |                                                                                                    |                                      | Log III                              |  |
| Ċ                                                                 |                                          | d with your email address.                                                                                                    |                                      |                                      |  |
|                                                                   |                                          | Username: your email address<br>Organization: Adapt Behavioral Services                                                                                                    |                                      |                                      |  |
|                                                                   |                                          | Click, or copy and paste the link below to reset your password. Please note this link is only valid for a short time.<br>https://members.centralreach.com/?public=true#register/reset/?key=1D7A1C84333149FCA318D515E16B58FD |                                      |                                      |  |
|                                                                   |                                          | Sincerely,                                                                                                    |                                      |                                      |  |
|                                                                   |                                          | Your CentralReach Team                                                                                                    |                                      |                                      |  |
|                                                                   |                                          |                                                                                                    |                                      |                                      |  |
| Update Login Information                                          |                                          |                                                                                                    |                                      |                                      |  |
| 6. Enter new password: must have at least 8 characters, including |                                          | Reset You                                                                                                    | ar Password                          |                                      |  |
| •                                                                 | 1 Uppercase letter                       |                                                                                                    |                                      | must have at least                   |  |
| •                                                                 | 1 lowercase letter                       |                                                                                                    | ۹                                    | *8 characters                        |  |
| •                                                                 | 1 number                                 |                                                                                                    | @                                    | *1 lower case letter                 |  |
| 7.                                                                | Click <b>Reset Password</b>              |                                                                                                    |                                      | *1 number<br>*1 symbol (#, \$, %, &) |  |
| 8. (                                                              | Click <b>Back to login</b>               | Reset Password                                                                                                    |                                      |                                      |  |
|                                                                   |                                          | Bacl                                                                                                    | k to login                           |                                      |  |
| 9.                                                                | Sian in with new password                | Control Bogoh                                                                                                    |                                      |                                      |  |
|                                                                   |                                          | Central Redch                                                                                                    |                                      |                                      |  |
|                                                                   |                                          |                                                                                                    |                                      |                                      |  |
|                                                                   |                                          |                                                                                                    |                                      |                                      |  |
|                                                                   |                                          |                                                                                                    | New paraword                         | Logia to ContralDoach                |  |
|                                                                   |                                          | your email address                                                                                                    | inew password                        | Login to CentralReach                |  |

CLIENT: HOW TO SET UP NOTIFICATIONS To receive email or text reminders for appointments & notification of tasks to do

| 1. | After logging in, click the client<br>icon in the upper right corner, then<br>select " <b>Notification Settings</b> "        | A O Another Tes<br>ID: 1689949<br>Custo<br>DASHBOARD Custo<br>Notification<br>@ Get Help<br>TEAM Sign Out | mization +<br>Settings<br>7.8.3                                                                 |                       |          |
|----|----------------------------------------------------------------------------------------------------|----------------------------------------------------------------------------------------------------|-------------------------------------------------------------------------------------------------|-----------------------|----------|
| 2. | If you want notifications to come                                                                                            | Mobile Setup                                                                                              |                                                                                                 |                       |          |
| •  | select your cell phone carrier (e.g.,<br>TMobile),                                                                           | Status                                                                                                    | Phone Notifications Disabled<br>To enable mobile notifications, complete the information below. |                       |          |
| •  | enter your cell phone #, then                                                                                                | Carrier                                                                                                   | T-Mobile 🗸                                                                                      |                       |          |
| •  | click "Send Verification Code."                                                                                              | Phone Number                                                                                              | 4072225599                                                                                      | Send Verification C   | ode      |
| •  | you get it, then click "Finish Setup."                                                                                       | Verification Code                                                                                         |                                                                                                 | Finish S              | etup     |
| 3. | For each notification type, choose                                                                                           | Enable Notifications                                                                                      |                                                                                                 |                       |          |
|    | whether you want them to come<br>as a text (SMS) or email. It is<br>recommended that you have<br>notifications turned on for | Message Center<br>New message                                                                             |                                                                                                 | Email                 | SMS<br>V |
| •  | Messages                                                                                                    | Timesheets & Billing                                                                                      |                                                                                                 | Email                 | SMS      |
| •  | Scheduling                                                                                                    | Client invoice                                                                                            |                                                                                                 |                       | -        |
| •  | Clicate Save Settings                                                                                                    |                                                                                                    |                                                                                                 |                       |          |
| 4. |                                                                                                    | Scheduling                                                                                                |                                                                                                 | Email                 | SMS      |
|    |                                                                                                    | New appointment was added                                                                                 |                                                                                                 |                       | -        |
|    |                                                                                                    | Appointment was modified                                                                                  |                                                                                                 |                       | -        |
|    |                                                                                                    | Appointment was cancelled                                                                                 |                                                                                                 |                       | -        |
|    |                                                                                                    | Tasks                                                                                                    |                                                                                                 | Email                 | SMS      |
|    |                                                                                                    | Task was assigned to you                                                                                  |                                                                                                 | <ul> <li>✓</li> </ul> | <b>~</b> |
|    |                                                                                                    | Task was modified                                                                                         |                                                                                                 |                       |          |
|    |                                                                                                    | Task was completed or deleted                                                                             |                                                                                                 |                       |          |
|    |                                                                                                    | Save Settings                                                                                             |                                                                                                 |                       |          |